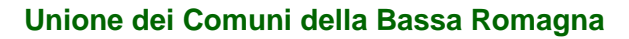

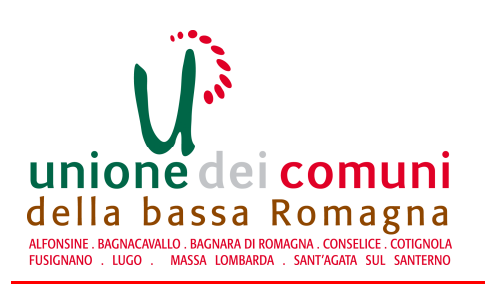

Piazza Martiri Libertà, 1 48022 Lugo (RA)

semplice@unione.labassaromagna.it

## *Guida alla registrazione con carta elettronica (Carta di Identità Elettronica, Carta Nazionale dei Servizi o carta di firma con certificato di autenticazione)*

## Prerequisiti

Occorre avere:

- il PIN consegnato a corredo della carta elettronica (CIE, CNS o carta con certificato di autenticazione a bordo);
- configurato il lettore di carta secondo le specifiche del fornitore;
- nel caso si usi la CIE, installare l'applicativo del Ministero dell'Interno scaricabile al link <u>http://veris.cie.cnsd.interno.it:8080/cieapi.htm;</u>
- una casella di posta elettronica.

Pur non essendo necessario, si consiglia vivamente di procurarsi una casella di Posta Elettronica Certificata; è possibile richiederla gratuitamente su <u>www.postacertificata.gov.it</u>.

Nota: Per richiedere l'attivazione del servizio di Posta Certificata al cittadino, a partire da lunedì 26 aprile 2010 è sufficiente collegarsi al portale www.postacertificata.gov.it e seguire la procedura guidata che consente di inserire la richiesta in maniera semplice e veloce. Trascorse 24 ore dalla registrazione online (ed entro 3 mesi) ci si potrà quindi recare presso uno degli Uffici Postali abilitati per l'identificazione e la conseguente firma sul modulo di adesione. Il richiedente dovrà portare con sé un documento di riconoscimento personale e uno comprovante il codice fiscale (codice fiscale in originale o tessera sanitaria). Bisogna inoltre portare anche una fotocopia di entrambi i documenti che dovranno essere consegnate all'ufficio postale.

L'operazione può essere svolta in generale con tutti i browser (almeno Internet Explorer, Mozilla Firefox, Google Chrome e Apple Safari).

E' comunque possibile che alcuni browser richiedano operazioni particolari per la lettura di determinate smartcard.

Ad esempio, per le card rilasciate da Infocert occorre seguire le istruzioni contenute in: <u>https://www.firma.infocert.it/installazione/pdf/configura\_FF\_3.5.5\_SSL.pdf</u>

per poter utilizzare il browser Mozilla Firefox.

## Procedura

Il link <u>https://federa.lepida.it/idm/read-smart-card.htm?domain=unione.labassaromagna.it</u>

propone la pagina:

| Lepidaspa FedERa                                 | Sistema FedERa<br>Gestione Identità digitali<br>nione dei Comuni della Bassa Romagna                                                                          | Home Page   Login        |
|--------------------------------------------------|----------------------------------------------------------------------------------------------------|--------------------------|
| Se non sei in po<br>Al <del>bri</del> menti inse | Registrazione con smart card<br>ssesso di una smartcard di identificazione (CIE o CNS) regi<br>srisci la smartcard per la lettura dei dati e seleziona "Avant | strati normalmente<br>6" |
| Avanti<br>Privacy   Accessibilità                |                                                                                                    | <u>Assistenza utenti</u> |

Figura 1: Avvio registrazione

Inserire la carta nel lettore e premere il pulsante "Avanti". Compare la seguente figura, che elenca i certificati digitali noti al PC:

| ! | È necessario identificare<br>Scegliere un certificato. | e il <mark>sito Web da visualizzare.</mark>   |
|---|--------------------------------------------------------|-----------------------------------------------|
|   | Nome                                                   | Emittente                                     |
|   | 12345678AB.wXyZ                                        | Servizi di Certificazi<br>SUBCA-EMISSIONE4-MI |
|   |                                                        |                                               |

Figura 2: Selezione certificato

selezionare il certificato relativo alla carta inserita, poi premere "OK". Compare la maschera di richiesta PIN (a titolo di esempio, è riportata quella della CIE):

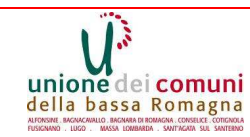

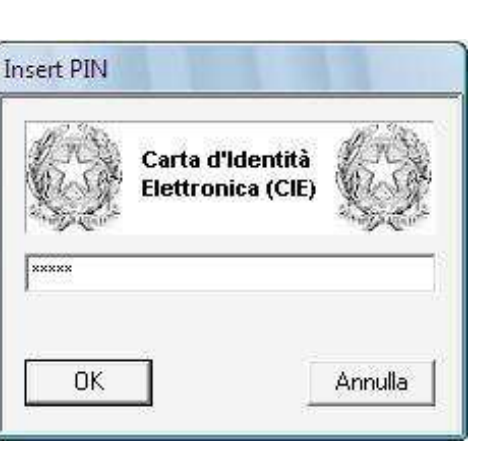

Figura 3: Inserimento PIN

Scrivere il PIN, poi premere "OK".

Compare la seguente maschera riepilogativa dei dati personali, compilata con le informazioni presenti a bordo della carta elettronica:

| Home Page Login           |                                                                                                    |                                                                                                    |                                                                                                    |                                                                                                    |                                                                                                    |                                                                                                    |
|---------------------------|----------------------------------------------------------------------------------------------------|----------------------------------------------------------------------------------------------------|----------------------------------------------------------------------------------------------------|----------------------------------------------------------------------------------------------------|----------------------------------------------------------------------------------------------------|----------------------------------------------------------------------------------------------------|
| Registrazione online      |                                                                                                    | Real                                                                                                    | strazio                                                                                                    | ne con CIE/CNS                                                                                                    |                                                                                                    |                                                                                                    |
| Registrazione con CIE/CNS |                                                                                                    | Registrazione con CIL/ CNS                                                                                                    |                                                                                                    |                                                                                                    |                                                                                                    |                                                                                                    |
| Attivazione account       | DATI PERSONALI UT                                                                                                    | DATI PERSONALI UTENTE                                                                                                    |                                                                                                    |                                                                                                    |                                                                                                    |                                                                                                    |
| Recupero password         | I dati con * sono o<br>Codice fiscale (ident                                                                                                    | I dati con * sono obbligatori<br>Codice fiscale (identificativo utente): CDCFSC99H01H199A                                                                                                    |                                                                                                    |                                                                                                    |                                                                                                    |                                                                                                    |
|                           | Dominio di registrazion                                                                                                    | e: comune.ra.it                                                                                                    |                                                                                                    |                                                                                                    |                                                                                                    |                                                                                                    |
|                           | Nome :MARIO                                                                                                    | Nome :MARIO                                                                                                    |                                                                                                    | Cognome :ROSSI                                                                                                    |                                                                                                    |                                                                                                    |
|                           | Data nascita : 01/01/1                                                                                                    | Data nascita : 01/01/1980                                                                                                    |                                                                                                    | Sesso : M                                                                                                    |                                                                                                    |                                                                                                    |
|                           | Nazione di nascita *                                                                                                    | ITALIA                                                                                                    | 120                                                                                                    | Provincia di nascita :                                                                                                    | RAVENNA                                                                                                    | 140                                                                                                    |
|                           | Comune di nascita :                                                                                                    | RAVENNA                                                                                                    | (m)                                                                                                    | Email *                                                                                                    | [                                                                                                    |                                                                                                    |
|                           | Lavoro                                                                                                    | 1                                                                                                    |                                                                                                    | Titolo studio                                                                                                    | 1                                                                                                    |                                                                                                    |
|                           | Telefono                                                                                                    |                                                                                                    |                                                                                                    | Cellulare                                                                                                    | · · ·                                                                                                    | ]                                                                                                    |
|                           | Domicilio elettronico                                                                                                    |                                                                                                    |                                                                                                    |                                                                                                    |                                                                                                    |                                                                                                    |
|                           | Password *                                                                                                    |                                                                                                    |                                                                                                    | Conferma password *                                                                                                    |                                                                                                    |                                                                                                    |
|                           | Domanda recupero pas                                                                                                    | sword "                                                                                                    |                                                                                                    |                                                                                                    |                                                                                                    |                                                                                                    |
|                           | Risposta recupero pass                                                                                                    | word *                                                                                                    |                                                                                                    |                                                                                                    |                                                                                                    |                                                                                                    |
|                           |                                                                                                    |                                                                                                    |                                                                                                    |                                                                                                    |                                                                                                    |                                                                                                    |
|                           | Sezione indinzzo di resid                                                                                                    | lenza                                                                                                    |                                                                                                    |                                                                                                    |                                                                                                    |                                                                                                    |
|                           | Indirizzo                                                                                                    | MAROSSINI, 987                                                                                                    |                                                                                                    | CAP                                                                                                    | 48022                                                                                                    |                                                                                                    |
|                           | Nazione                                                                                                    | ITALIA                                                                                                    | •                                                                                                    | Provincia                                                                                                    | RAVENNA                                                                                                    | •                                                                                                    |
|                           | Città                                                                                                    | LUGO                                                                                                    | •                                                                                                    |                                                                                                    |                                                                                                    |                                                                                                    |
|                           | Sezione indirizzo di domicilio                                                                                                    |                                                                                                    |                                                                                                    |                                                                                                    |                                                                                                    |                                                                                                    |
|                           | Indirizzo                                                                                                    | 12                                                                                                    |                                                                                                    | CAP                                                                                                    | 1                                                                                                    |                                                                                                    |
|                           | Nazione                                                                                                    |                                                                                                    |                                                                                                    | Browingia                                                                                                    | 12                                                                                                    |                                                                                                    |
|                           | wazione                                                                                                    | -                                                                                                    |                                                                                                    | Provincia                                                                                                    | [*                                                                                                    |                                                                                                    |
|                           | Città                                                                                                    |                                                                                                    |                                                                                                    |                                                                                                    |                                                                                                    |                                                                                                    |
|                           | Informativa per il tratta                                                                                                    | tamento dei dati personali                                                                                                    |                                                                                                    |                                                                                                    |                                                                                                    |                                                                                                    |
|                           | <ol> <li>Premessa Ai sensi di<br/>denominato "Codice"),<br/>del trattamento, è ten<br/>svolgimento di funzioni<br/>economico, non neces:<br/>(informativa) del Codic<br/>trattati solo ed esclus<br/>informatici, nlascio e gi<br/>gestione della identita<br/>da.it.</li> </ol> | Iell'art. 13 del D.Lgs. n. 19<br>la Community Network dell'<br>uta a fornite informazioni in<br>istituzionali da parte della<br>sita del suo consenso. 2. I<br>e citato e successive mod<br>ivamente per una o più d<br>estione delle credenziali; ce<br>digitale, finalità amminist | 6/2003 -<br>milia-Rom<br>merito all'<br>Community<br>inalità de<br>ficazioni (<br>alle segue<br>rtificazion<br>ative; ad | "Codice in materia di pri<br>agna (di seguito indicata<br>utilizzo dei suoi dati pers-<br>y Network dell'Emilia Rom<br>I trattamento In virtù di<br>di integrazioni, La inform<br>nti finalità: registrazione<br>e dell'identità dell'utente<br>empimento di prescrizio | stezione dei dati person<br>anche "CN ER"), in qual<br>nonai. Il trattamento dei<br>agna, in quanto soggett<br>quanto sopra, alla luce<br>lamo che i Suoi dati per<br>u utente nei nostri arch<br>i dentificazione a distar<br>ni normative; rilevazione | ali" (di segui<br>ità di 'Titolar<br>suoi dati per<br>to pubblico n<br>dell'articolo<br>rsonali saran<br>ivi cartacei<br>iza dell'utent<br>e del grado |

Figura 4: Riepilogo dati recuperati dalla carta elettronica

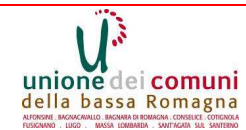

Compilare i seguenti campi:

- email: indirizzo a supporto della gestione account; a questo indirizzo verranno inoltrati i messaggi per esempio in caso di smarrimento password;
- domicilio elettronico: indirizzo mail a cui vengono spedite le comunicazioni a fronte di utilizzo di servizio on line. SI CONSIGLIA VIVAMENTE DI INDICARE UN INDIRIZZO DI POSTA ELETTRONICA CERTICATA, così da dare valore legale alle comunicazioni telematiche con gli Enti
- password: inserire una password a sua scelta;
- conferma password: inserire nuovamente la precedente password;
- domanda recupero password: scrivere una domanda a vostra scelta la cui risposta è nota solo allo scrivente;
- risposta recupero password: scrivere la risposta alla precedente domanda;
- compilare la sezione "indirizzo di residenza".

Gli altri campi sono facoltativi.

Dopo aver letto la informativa privacy, premere "Avanti". Compare la maschera:

|                                                                                                    | Sistema FedERa<br>Gestione Identità digitali     |                   |
|----------------------------------------------------------------------------------------------------|--------------------------------------------------|-------------------|
| Home Page                                                                                              |                                                  |                   |
| Utente Mario Rossi<br>Alias mario.rossi<br>Userid RSSMR066028E730C<br>Dominio unione.labassaromagna.it |                                                  |                   |
| Livello affidabilità Alto<br>Livello policy password Basso                                             |                                                  |                   |
| Modifica i tuoi dati                                                                                   |                                                  |                   |
| <u>Modifica password</u> Bimuovi identità                                                              |                                                  |                   |
| Jincrementa policy                                                                                     |                                                  |                   |
| Adesso sei l'utente CDCFSC01401H1984                                                                   | di classe A sul dominio unione labassaromagna it |                   |
| Privacy   Accessibilità                                                                                |                                                  | W3C XHTML W3C css |

Illustrazione 5: Fine registrazione

La registrazione è conclusa, la sua identità digitale è definita.

Quando fruirà di un servizio on-line che le propone di autenticarsi, potrà usare alternativamente a sua scelta:

 nome utente e relativa password (in tal caso il sistema proporrà automaticamente di incrementare la complessità della password);

## OPPURE

• la carta elettronica e relativo PIN.

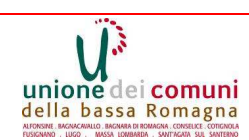